**ACD Statistics Monitoring and Reporting** 

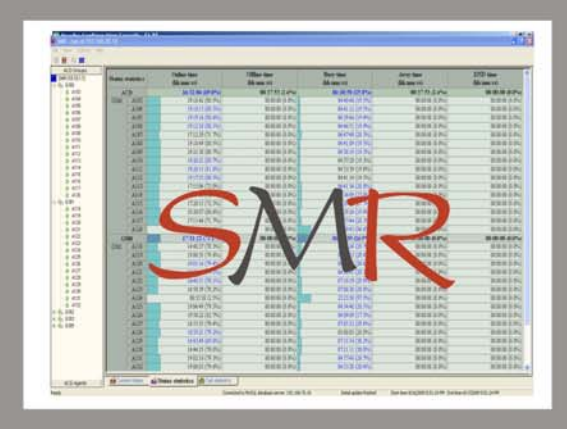

Manual:

**User's Guide** 

4.4.4.4.4

# Statistics Monitoring Reporting

SMR

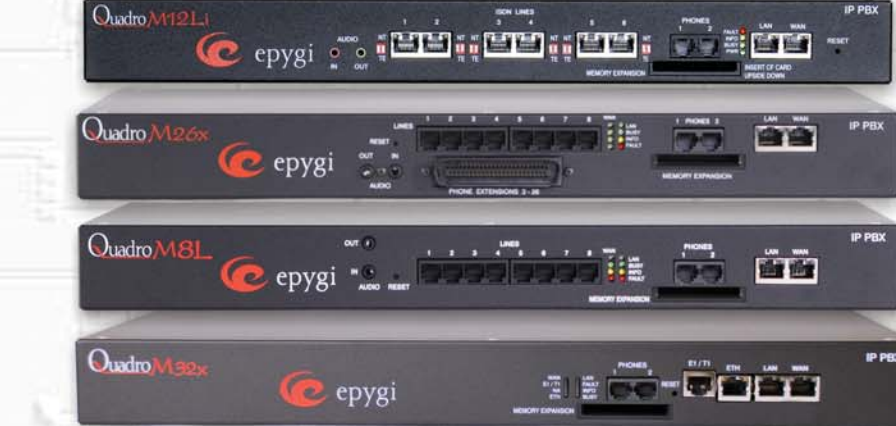

# **Table of Contents**

| Overview of ACD SMR            | . 3 |
|--------------------------------|-----|
| Setup and Configuration        | . 4 |
| MySQL Server                   | . 4 |
| Installing MySQL Server        | . 4 |
| Configuring MySQL Server       | . 5 |
| ACD Service                    | . 9 |
| Installing ACD Service         | . 9 |
| Configuring ACD Service        | . 9 |
| ACD SMR Client                 | 11  |
| Installing the ACD SMR Client  | 11  |
| Configuring the ACD SMR Client | 11  |
| ACD SMR Client User Interface  | 13  |
| Main menu                      | 13  |
| Toolbar Buttons                | 15  |
| Navigation Window              | 15  |
| Tab Windows                    | 15  |
| Current Status                 | 15  |
| Status Statistics page         | 17  |
| Call Statistics                | 18  |

# **Overview of ACD SMR**

The SMR system is a monitoring tool used along with the Quadro Automatic Call Distribution (ACD) feature to monitor the current statuses of the Agents on one or many QuadroM32x. The status values are stored in the database and are used for generating the statistical reports for Agents and Agent Groups.

The SMR system includes the following components (Figure 1).

- The **Database** is a MySQL database used for storing the status data.
- The ACD service is a "Windows service" application that continuously monitors Quadro units, retrieves the status and statistics data, and stores them into the MySQL database. The default TCP port of the ACD Service is 4660.
- The **SMR client** application is a Windows application that retrieves data from the database for display. The default TCP port for communication with the database server is 3306. One or more SMR clients can connect to the database.
- Quadros are QuadroM32x units with the properly configured ACD feature.

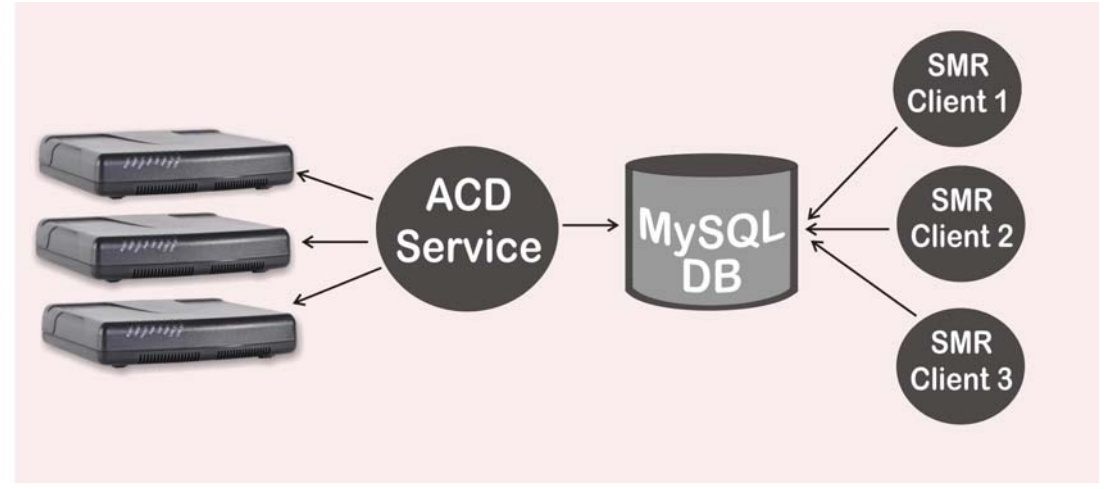

Figure 1 SMR components

All components may be installed and run on the same PC. Alternatively, any or all of them can be installed on a separate PC. The installation of each component is described below.

# Setup and Configuration

## **MySQL Server**

MySQL server is used for storing the status and statistical data obtained from Quadros. The following are the requirements on MySQL server:

- MySQL server version 5.0.45 or higher.
- Basic configuration with the default port of 3306 for TCP connection.
- A database user that is privileged to execute Create, Insert, Update, Select, Drop, and Delete commands. If • the "root" user is to be used, ensure that the remote access for the root is enabled in MySQL configuration.

## Installing MySQL Server

The following step-by-step instructions describe how to install the MySQL Server:

Please Note: The instructions below are not meant to be used as a comprehensive guide for the MySQL server. They describe the minimum installation required for the operation of SMR. For more information on the MySQL server setup, please refer to MySQL documentation.

Setup Type

• Typical

Please select a setup type.

Run the setup.exe for MySQL server. The Setup 1. Wizard will start. Click Next.

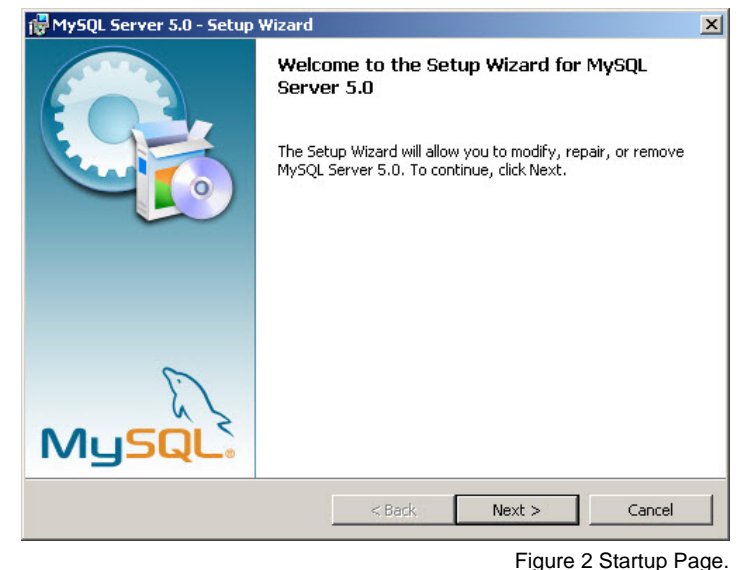

2. Choose **Typical** when prompted for the setup type. Click Next, then Install. The installation process starts.

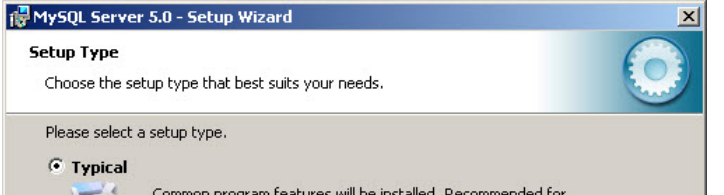

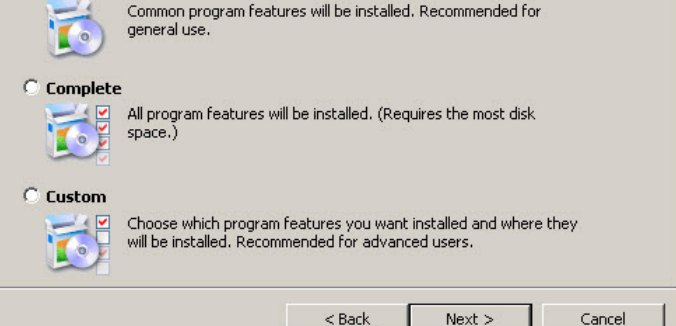

Figure 3 Choosing the Setup Type.

**3.** Once the installation is completed, the page similar to the one shown in Figure 4 is displayed. Click the **Next** button twice.

| MySQL Enterprise                                                                                                    | ×     |  |  |  |  |
|----------------------------------------------------------------------------------------------------|-------|--|--|--|--|
| A MySQL Enterprise subscription is the most<br>comprehensive offering of MySQL database<br>software, services and support to ensure your<br>business achieves the highest levels of reliability,<br>security and uptime.<br>An Enterprise Subscription includes: |       |  |  |  |  |
| <ol> <li>The MySQL Enterprise Server - The most reliable, secure, and up-to-date<br/>version of the worlds most popular open source database.</li> </ol>                                                                                                    |       |  |  |  |  |
| 2. The MySQL Monitoring and Advisory Service - An automated virtual<br>database assistant.                                                                                                    |       |  |  |  |  |
| 3. MySQL Production Support - Technical and consultative support when<br>you need it, along with service packs, hot-fixes and more.                                                                                                    |       |  |  |  |  |
| For more information click [More] or visit www.mysql.com/enterprise                                                                                                    |       |  |  |  |  |
| More <back next=""> Cancel</back>                                                                                                    |       |  |  |  |  |
| Figure 4 MySQL Setup Wizard - After Installa                                                                                                    | tion. |  |  |  |  |

4. On the next page of the wizard, select the Configure the MySQL Server now checkbox to start the Configuration Wizard after the Setup Wizard. Click the Finish button.

Note: If you skip the configuration, you can later launch the wizard by selecting  $MySQL \rightarrow MySQL$ Server 5.0 $\rightarrow MySQL$  Server Instance Configuration Wizard from the Start menu.

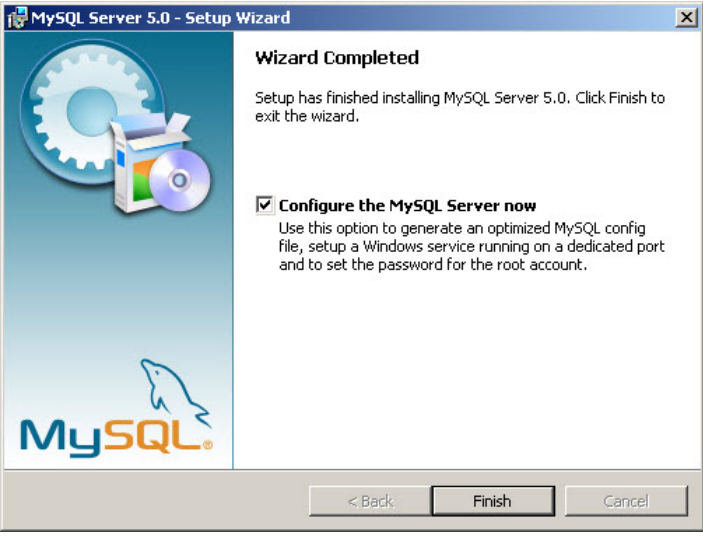

Figure 5 Last Page of the Setup Wizard

## Configuring MySQL Server

The following step-by-step instructions describe how to configure the MySQL Server:

1. On the startup page of the Configuration Wizard, click **Next**.

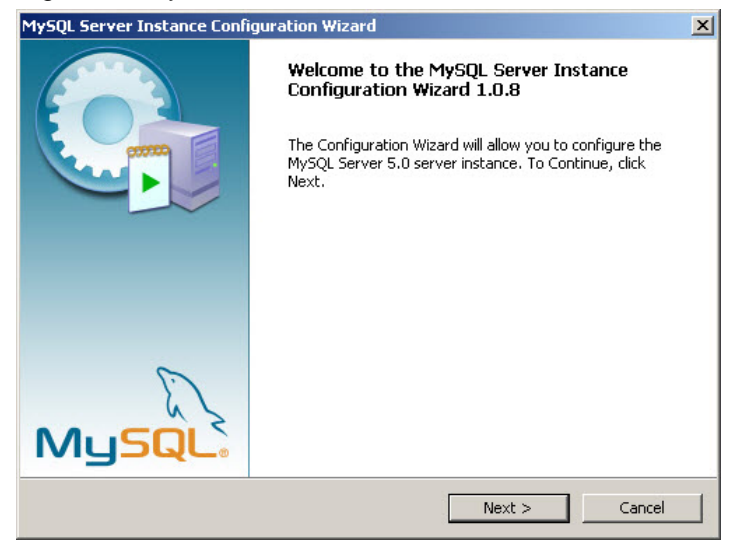

Figure 6 Startup Page.

2. Choose Detailed Configuration when prompted for the configuration type. Click Next.

## MySQL Server Instance Configuration Wizard MySQL Server Instance Configuration Configure the MySQL Server 5.0 server instance. Please select a configuration type. Detailed Configuration Choose this configuration type to create the optimal server setup for this machine C Standard Configuration Use this only on machines that do not already have a MySQL server - 03 installation. This will use a general purpose configuration for the server that can be tuned manually.

< Back

Next >

Figure 7 Choosing the Configuration Type.

Cancel

X

3. Choose Developer Machine when prompted for the server type. Click Next.

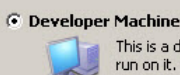

MySQL Server Instance Configuration Wizard

Configure the MySQL Server 5.0 server instance.

MySQL Server Instance Configuration

This is a development machine, and many other applications will be run on it. MySQL Server should only use a minimal amount of memory.

Please select a server type. This will influence memory, disk and CPU usage.

#### Server Machine

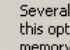

Several server applications will be running on this machine. Choose this option for web/application servers. MySQL will have medium memory usage.

#### C Dedicated MySQL Server Machine

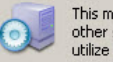

This machine is dedicated to run the MySQL Database Server. No other servers, such as a web or mail server, will be run.  $\ensuremath{\mathsf{MySQL}}$  will utilize up to all available memory.

< Back

4. Choose Multifunctional Database when prompted for the database usage type. Click Next.

#### Figure 8 Choosing the Server Type

Cancel

Next >

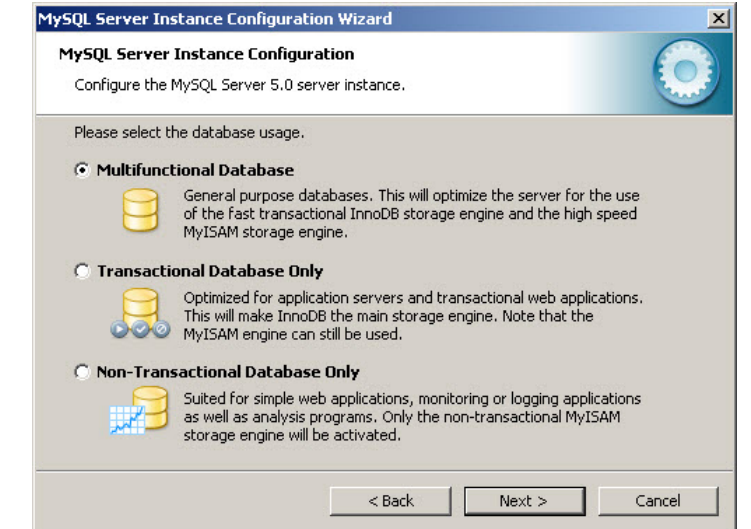

Figure 9 Choosing the Database Usage

## Setup and Configuration

5. Choose the drive and installation path for table space. Click **Next**.

| MySQL Server Instance Configuration Wizard                                                                                                    | X                  |
|----------------------------------------------------------------------------------------------------|--------------------|
| MySQL Server Instance Configuration<br>Configure the MySQL Server 5.0 server instance.                                                                                                    | 0                  |
| Please select the drive for the InnoDB datafile, if you do not want to use the defau InnoDB Tablespace Settings Please choose the drive and directory where the InnoDB tablespace should be placed. C:  Installation Path Installation Path Installati | ılt settings.<br>e |
| Drive Info<br>Volume Name:<br>File System: NTFS                                                                                                    |                    |
| 8.9 GB Diskspace Used      20.4 GB Free Diskspace      Kext >      Next >                                                                                                    | Cancel             |

Figure 10 Choosing the Drive and Installation Path

6. Choose **Decision Support (DSS) / OLAP** when prompted for the number of concurrent connections to the server. Click **Next**.

| Instance Lonfiguration                                                                                                    |
|----------------------------------------------------------------------------------------------------|
| MySQL Server 5.0 server instance.                                                                                                    |
| approximate number of concurrenct connections to the server.                                                                                                  |
| Support (DSS)/OLAP                                                                                                    |
| Select this option for database applications that will not require a<br>high number of concurrent connections. A number of 20 connections<br>will be assumed. |
| ansaction Processing (OLTP)                                                                                                    |
| Choose this option for highly concurrent applications that may have<br>at any one time up to 500 active connections such as heavily loaded<br>web servers.    |
| etting                                                                                                    |
| Please enter the approximate number of concurrent connections.                                                                                                |
| Concurrent connections: 15                                                                                                    |
| < Back Next > Cancel                                                                                                    |
|                                                                                                    |

 Ensure that both Enable TCP/IP Networking and Enable Strict Mode checkboxes are selected. Leave the Port Number setting to its default values (3306). Click Next.

| 1ySQL Server Instance Configuration Wizard                                                                                                    | X          |
|----------------------------------------------------------------------------------------------------|------------|
| MySQL Server Instance Configuration<br>Configure the MySQL Server 5.0 server instance.                                                                                 | $\bigcirc$ |
| Please set the networking options.                                                                                                    |            |
| Enable TCP/IP Networking     Enable this to allow TCP/IP connections. When disabled, only local     connections through named pipes are allowed.     Port Number: 3306 |            |
| Please set the server SQL mode.                                                                                                    |            |
| ✓ Enable Strict Mode                                                                                                    |            |
| This option forces the server to behave more like a traditional<br>database server. It is recommended to enable this option.                                           |            |
| < Back Next >                                                                                                    | Cancel     |

Figure 12 Choosing the Network Options

8. Choose the **Standard Character Set** option when prompted for the default character set. Click **Next**.

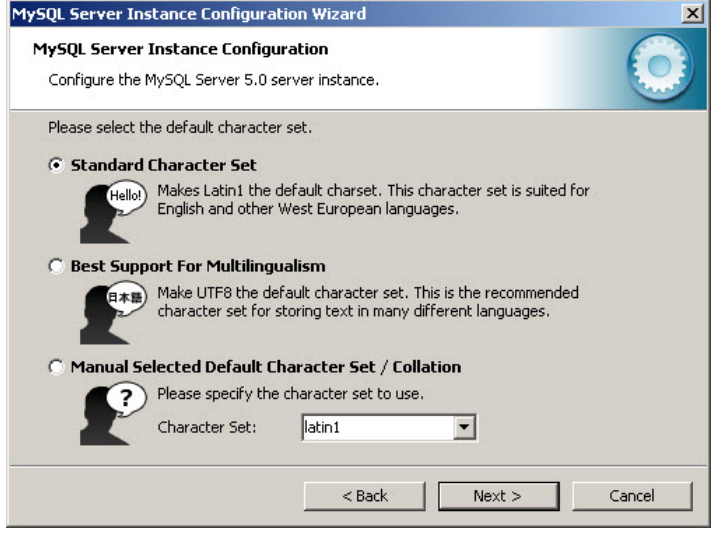

Figure 13 Choosing the Default Character Set

 Ensure that both the Install As Windows Service and Launch the MySQL Server automatically checkboxes are selected and the Service Name is set to MySQL. Click Next.

 On this page of the wizard, enter the password for the "root" user.

**Please Note:** Write down the specified password on a piece of paper and have it handy when configuring the ACD service and the SMR client applications.

- **11.** Select the **Enable root access from remote machines** if the ACD service is to be installed on a separate machine.
- **12.** Click **Next**, then **Execute**. Once the specified configuration is created, click **Finish**. The MySQL server is now ready for use.

| MySQL Server In:<br>MySQL Server | Instance Configuration                                                                                                    |
|----------------------------------|----------------------------------------------------------------------------------------------------|
| Configure the I                  | MySQL Server 5.0 server instance.                                                                                                    |
| Please set the                   | Windows options.                                                                                                    |
| 🔽 Install As                     | Windows Service                                                                                                    |
| Or                               | This is the recommended way to run the MySQL server<br>on Windows.                                                                                                    |
|                                  | Service Name: MySQL   Launch the MySQL Server automatically                                                                                                    |
| 🔲 Include Bi                     | n Directory in Windows PATH                                                                                                    |
| MySQL»                           | Check this option to include the directory containing the<br>server / client executables in the Windows PATH variable<br>so they can be called from the command line. |
|                                  | < Back Next > Cancel                                                                                                    |
|                                  | Figure 14 Choosing the Windows Option                                                                                                    |

| MySQL Server Instance Configuration                                          | Wizard                          | X                                         |
|------------------------------------------------------------------------------|---------------------------------|-------------------------------------------|
| MySQL Server Instance Configuration<br>Configure the MySQL Server 5.0 server | n<br>rinstance.                 | 0                                         |
| Please set the security options.                                             |                                 |                                           |
| V Modify Security Settings                                                   |                                 |                                           |
| New root password:                                                           | ***                             | Enter the root password.                  |
| Confirm:                                                                     | ***                             | Retype the password.                      |
|                                                                              | 🔽 Enable                        | root access from remote machines          |
|                                                                              |                                 |                                           |
| Create An Anonymous Account                                                  |                                 |                                           |
| This option will create a note that this can lead t                          | n anonymous a<br>to an insecure | account on this server. Please<br>system. |
|                                                                              | < Back                          | Next > Cancel                             |

Figure 15 Specifying the Password

# **ACD Service**

The ACD service retrieves the status and statistics data from the Quadro and stores them into the MySQL database. The successful configuration of the service, should allow it to connect to the database and Quadro units.

## Installing ACD Service

To install the ACD Service, run the *acdservicesetup.exe* executable file and follow the instructions of the ACD Service Setup Wizard until the last page is reached.

On this page, ensure that the **Configure ACD Service** checkbox is selected and click the **Finish** button. Selecting the checkbox will launch the ACD Service Manager, which is used for configuring the ACD service. The Manager can later be launched by selecting Epygi Technologies  $\rightarrow$  ACD Service  $\rightarrow$  ACD Service Manager from the Start menu.

Click the **Finish** button to launch the ACD Service Manager.

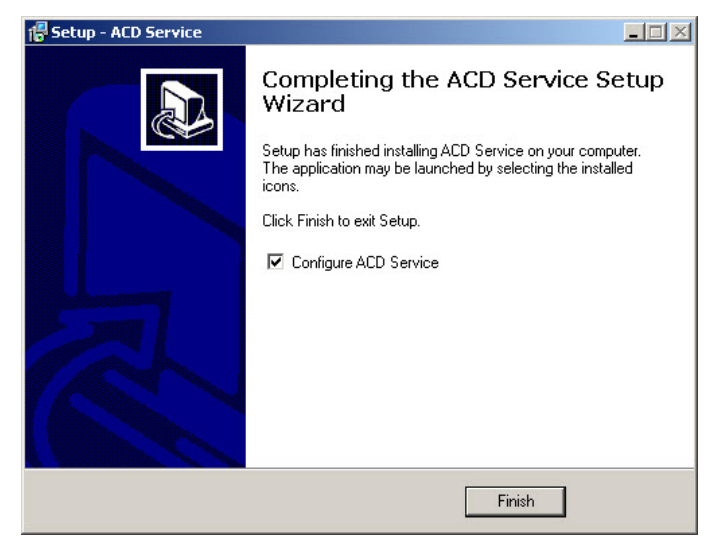

Figure 16 Completing the Setup Wizard

## **Configuring ACD Service**

Once the ACD Service Manager (Epygi Technologies  $\rightarrow$  ACD Service  $\rightarrow$  ACD Service Manager) is run, it opens the dialog box shown is Figure 17.

| Selected connection status |  |
|----------------------------|--|

Figure 17 The ACD Service Manager

#### Setup and Configuration

To configure the service, click the **Add** button and specify the following settings:

- **Quadro IP** and **port:** The IP address of the Quadro whose Agents should be monitored and the communication port. You may leave the default value of 4660.
- Server: The IP address or hostname of the MySQL server. If the ACD service is running on the same PC as the MySQL server, leave the Server setting to *localhost*.
- User and Password: The "root" user on the MySQL server with appropriate privileges and the password specified in step 10 of the section on <u>Configuring MySQL Server</u>.

The **Reset DB** button on this dialog box removes all entries for the select Quadro from the database.

Once the required settings are entered, click OK. The specified Quadro will appear in the **Configurations** box (Figure 19).

Repeat this step for all Quadro units that should be monitored.

To edit the settings of the added Quadro, select the Quadro in the **Configurations** box and click the **Edit** button.

To remove the Quadro and thus stop monitoring it, select the Quadro in the **Configurations** box and click **Remove**.

Once you completed specifying the list of Quadros, click the **Apply** button. The message informing that the ACD service restarted will pop up. Click **OK**.

If the ACD service successfully connects both to a Quadro and the MySQL server, it will show two linked triangles filled with green at the end of the entry line. The left triangle shows the connection state with the Quadro, and the right triangle indicates the connection with MySQL. In case of a connection failure, the triangles will be filled with red. Please check your network settings and ensure you have specified the correct connection settings.

| Quadro IP | 192.168.74.39 |  |  |
|-----------|---------------|--|--|
| Port      | 4660          |  |  |
| MYSQL     |               |  |  |
| Server    | localhost     |  |  |
| User      | root          |  |  |
| Password  | ***           |  |  |
|           | Reset DB      |  |  |

Figure 18 Specifying the Connection Settings

| cdservice    | manager         |                    |                  |      |
|--------------|-----------------|--------------------|------------------|------|
| onfiguration | 15              |                    |                  |      |
| ACD (172.3   | 0.3.1 : 4660) - | > MYSQL (localhost | : 3306 )         | ^    |
| ACD (172.3   | 0.0.1 : 4660) - | > MYSQL (localhost | : 3306 )         |      |
| ACD (172.3   | 0.70.70 : 4660  | ) -> MYSQL (192.16 | 8.70.18 : 3306 ) |      |
| elected con  | nection status  | 0                  |                  |      |
| Quadro cor   | nnected, Datab  | ase connected      |                  |      |
|              | Edit            | Remove             | Apply            | Hida |

Figure 19 The Configurations Box

| c acdservicemanager        |                           | ×        |
|----------------------------|---------------------------|----------|
| Configurations             |                           |          |
| ACD (172.30.3.1 : 4660) -> | MYSQL (localhost : 3306 ) |          |
| ACD (172.30.0.1 : 4660) -> | acdservicemanager 🗴       |          |
| ACD (172.30.70.70 : 4660)  | Service restarted         | ) 🔶 🚽    |
| Selected connection status | ОК                        |          |
| Quadro connected, Databa   | se connected              |          |
| Add Edit                   | Remove Ap                 | ply Hide |

Please Note: If ACD service is running on a PC outside the Quadro LAN, then an appropriate port forwarding configuration is required on the Quadro. This can be done by selecting Internet Uplink →Filtering Rules → Incoming Traffic/Port Forwarding on the Quadro and adding a record for MySQL service pool. For more information on the adding a service pool, please refer to Quadro's Online help.

To close the ACD Service application, click the **Exit** button. Note that the service continues running. You may also choose to "Hide" the application, in which case it will be minimized to system tray and will indicate the connection state with the MySQL server and the highlighted Quadro.

Figure 20 Restarting the Service

# ACD SMR Client

The ACD SMR client is used to retrieve the data from the database and display it to the user.

## Installing the ACD SMR Client

To install the ACD SMR Client application, run the *acdsmrsetup.exe* executable file and follow the instructions of the Setup Wizard until the last page is reached (Figure 21).

On this page, ensure that the **Run SMR** checkbox is selected and click the **Finish** button. Selecting the checkbox will launch the SMR client application. The application can later be launched by selecting Epygi Technologies $\rightarrow$ SMR $\rightarrow$ SMR from the Start menu, which is the default installation path.

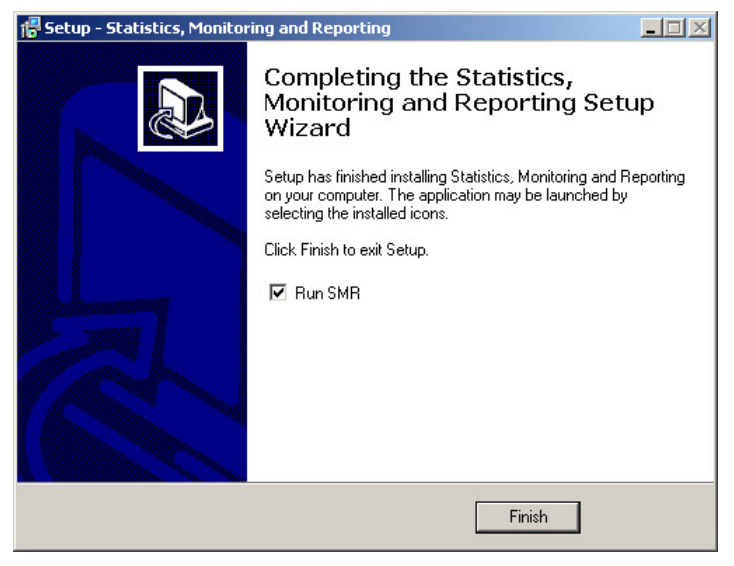

Figure 21 The Last Page of the Setup Wizard

## Configuring the ACD SMR Client

On launching the ACD SMR Client application the **Connect to MySQL Server** (Figure 23) dialog box pops up. The dialog box is used for creating new connections and managing the existing ones.

To create a new connection, follow the steps below:

 Click the New button, specify a name for the connection and click Yes (Figure 22). The connection will appear in the Saved Connections drop-down list.

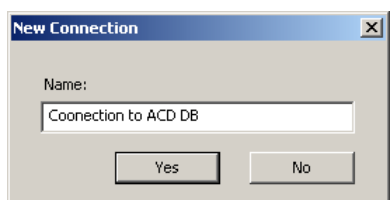

- 2. In the Host Address text box, enter the IP address or host name of the PC where the MySQL server is running.
- 3. In the UserName and Password text boxes enter the user settings specified in step 10 of the section on <u>Configuring MySQL Server</u>.
- 4. Click the **Connect** button. You'll be prompted to save the connection settings. Click **Save**.

Figure 22 Creating new connections

| Connect to MySQL Serve | r                                      |        | ×      |
|------------------------|----------------------------------------|--------|--------|
|                        | New Sa<br>Saved Connections: Coone     | ave    | Delete |
|                        | Host Adress localhost<br>UserName root | t      |        |
| Cepvgi.                | Password ***                           |        |        |
| • F 7 8                | Connect                                | Cancel |        |

Figure 23 Connect to MySQL Server Dialog Box

On clicking the **Connect** button, the application tries to connect to the MySQL database server. If connected successfully, SMR will download the list of Quadro units that are currently monitored (Figure 24).

5. From this list, choose the Quadro and click the **OK** button.

The SMR client will start downloading the initial status and statistics information for the selected Quadro from the database and populate its tables with that data (see below). Depending on the network condition and database load, this may take several minutes.

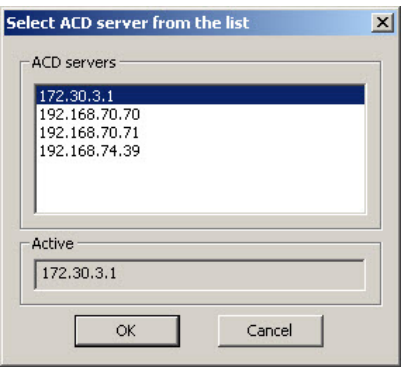

Figure 24 Selecting Quadro

# ACD SMR Client User Interface

After all the components of the ACD SMR system have been successfully installed and configured, launch SMR by selecting Epygi Technologies  $\rightarrow$  SMR  $\rightarrow$  SMR from the Start menu (or if you have chosen to create a desktop icon in the SMR Setup wizard, simply double click on the SMR icon). This opens SMR's main window (Figure 25).

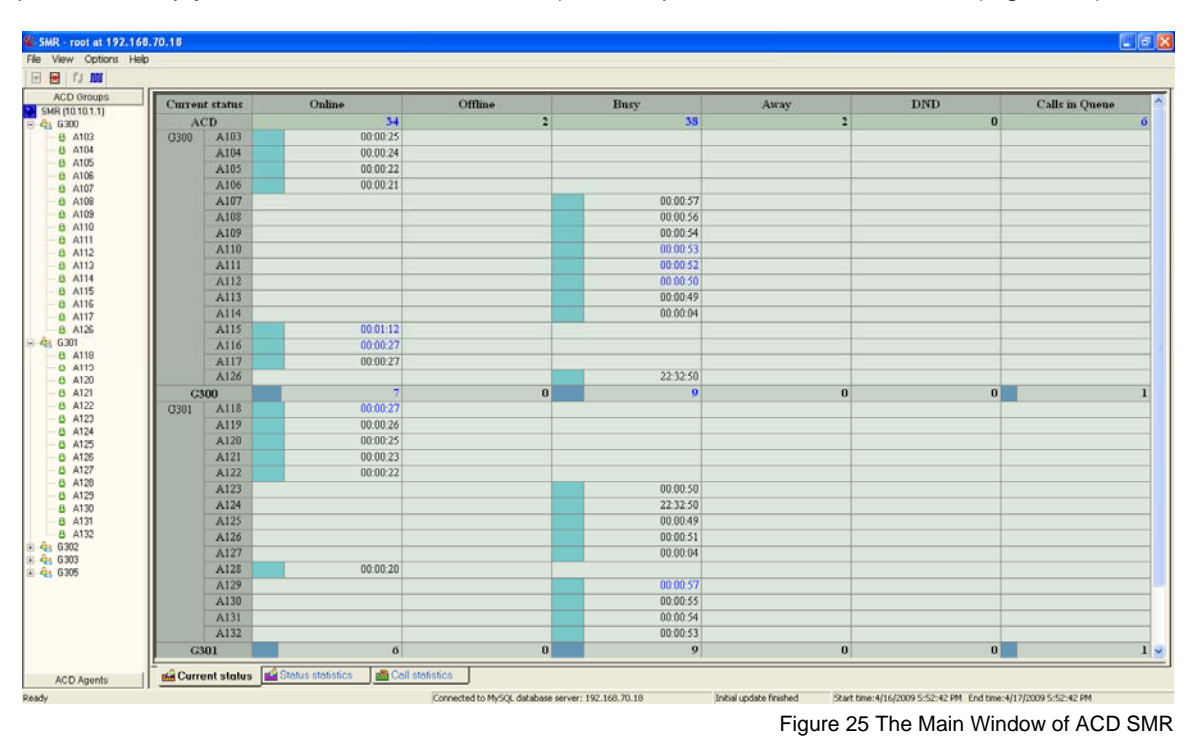

The main window of SMR client application is divided into the following areas:

- Main menu The Main Menu is used for accomplishing common tasks, such as opening/closing a connection with the MySQL database, selecting the timeframe for displaying statistical data.
- **Toolbar buttons** The toolbar buttons are shortcuts to the most frequently used menu items.
- **Navigation window** This window displays the navigation tree and allows the user to change the table views.
- **Tab windows** The tab windows contain the tables with the data retrieved from the database.
- **Status bar** The status bar displays useful information on the application and the connection state. It also displays the currently selected timeframe (on the right).

## Main menu

The main menu includes the following menus with their respective menu items:

File

- **Connect** opens the **Connect to MySQL Server** dialog box, enabling the user to change/set connection settings. (See the section on <u>Configuring the ACD SMR Client</u>).
- **Disconnect** closes an established connection with the MySQL server. The menu item is active only if the connection with the MySQL server has successfully been set up.
- Change ACD Server opens the ACD server from the list dialog box, enabling the user to choose the Quadro whose Agents/Agent Groups should be monitored. (See the section on <u>Configuring the ACD SMR Client</u>).
- **Export data** Exports the selected statistics data tables to CSV formatted files.
- Exit closes the SMR client application.

View

- Toolbar shows or hides the toolbar
- Status Bar shows or hides the status bar.
- Show Graphics allows to show/hide the graphical bars in cells.
- **Display Agent** displays the Agents' IDs, Agents' Names or both in Navigation tree, status and statistics tables based on the chosen selection: "Display Agent ID", "Display Agent name" or both.
- Agent ID/Name length dfines the maximum allowed number of symbols in the Agent ID and/or Agent Name in Current Status, Status Statistics and Call Statistics tables.

## Options

- Poll Rate opens the Poll Rate window (Figure 26), enabling the user to set a new value for the Rate parameter. This parameter specifies the rate (ms) at which the active table data is updated from information in the database.
- **Timeframe** opens a drop-down list, enabling the user to choose the timeframe for generating statistical data. The possible values for the timeframe are **Daily**, **Weekly**, **Monthly**, and **Custom**.

The **Custom** option opens the **Customize Periods** dialog box where the user can specify the desired start and end date time values for the timeframe.

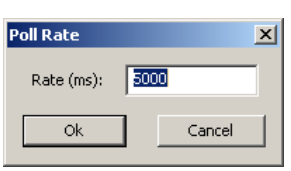

Figure 26 Setting the Poll Rate

| Customize Periods      | ×                      | 1 |
|------------------------|------------------------|---|
| Period Start           | Period End             |   |
| Start Time: 6:55:18 PM | End Time: 6:55:18 PM 🗧 |   |
| Start Date: 5/11/2009  | End Date: 5/12/2009    |   |
| OK                     | Cancel                 |   |

Figure 27 Customize Periods Dialog Box

#### Help

- SMR Help invokes the SMR Help System.
- About SMR displays the current version of SMR and copyright details.

## Toolbar Buttons

You can use the following toolbar buttons to easily access these menu items:

| $\mathbf{e}$ |
|--------------|
| ×            |
| ۲J           |
| M            |

File→Connect File→Disconnect

File→Change ACD Server

Options→Poll Rate

## Navigation Window

The Navigation Window displays the list of Agents and Agent Groups that are available on the selected Quadro. It also allows switching between two table views. The data in tables can be viewed either by *ACD Agents* or by *ACD groups* (Figure 28). When viewed by Agents, the navigation tree on the left shows the Agents as main nodes and the groups they belong to as sub-nodes. When viewed by Agent Groups, the tree displays the groups as main nodes and the Agents they comprise as sub-nodes. To switch between these views, click the respective button in the navigation window.

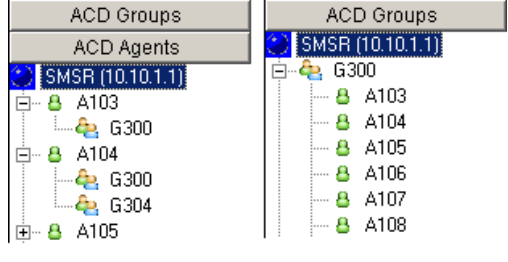

#### Figure 28 Selecting views

## Tab Windows

All the data retrieved from the database is displayed in three tables in ACD SMR: **Current Status**, **Status Statistics**, and **Call Statistics**. The tables are located on different tab pages and can be accessed by clicking the appropriate tab page at the bottom of the form. The information on the currently active window is updated at a default poll rate of 5000 ms that can be modified from the **Options** menu. The detailed description of each of these tables is given below.

## **Current Status**

The **Current Status** table shows the current status of Agents in a selected group. The table is organized in the following way: table columns represent possible statuses an Agent may have and the rows represent Agents or Agent Groups. For an Agent, a non-empty cell indicates the current status of the Agent and the time (h:mm:ss) since the Agent is in that state. For Agent Groups, a cell indicates the number of its Agents that currently have the corresponding status.

An Agent can have any of the following statuses.

- Online The Agent is logged in and is idle. It is available to accept calls.
- Offline The Agent is not logged in and cannot accept calls.
- Busy The Agent is currently on call
- Away The Agent is logged in but not available to accept the calls for a short time. To accept the calls the Agent's status needs to be changed to **Online** either from the phone or from Quadro GUI
- **DND** The Agent is logged in but not available to accept the calls for a specified timeframe. When that timeframe expires, ACD automatically changes the status of that Agent to Online.

Except for the **Busy** status, all other statuses can be changed from the phone or Quadro GUI. The same Agent may be included in different groups and thus, it may have different statuses in different groups.

For Agent Groups, the table also shows the number of calls that are in the group's call queue – the **Calls in the Queue** Column. Note that this parameter is not applicable to Agents.

The ACD row at the top of the table indicates the total number of Agents in all groups that have the corresponding status.

Figure 29 shows a screenshot of the **Current Status** window with the G300 Agent Group expanded. Fourteen Agents in that group are currently online and the A110 Agent is in the **Busy** state.

| Current status |      | ent status Online |   | Busy     | Away | DND | Calls in Queue |  |
|----------------|------|-------------------|---|----------|------|-----|----------------|--|
| A              | CD   | 99                | 0 | 6        | 0    | 0   | 2              |  |
| G300           | A103 | 00:03:28          |   |          |      |     |                |  |
|                | A104 | 00:03:06          |   |          |      |     |                |  |
|                | A105 | 00:02:59          |   |          |      |     | 0              |  |
|                | A106 | 00:02:42          |   |          |      |     |                |  |
|                | A107 | 00:02:30          |   |          |      |     |                |  |
|                | A108 | 00:02:13          |   |          |      |     |                |  |
|                | A109 | 00:02:01          |   |          |      |     |                |  |
|                | A110 |                   |   | 00:01:52 |      |     |                |  |
|                | A111 | 00:05:02          |   |          |      |     |                |  |
|                | A112 | 00:04:45          |   |          |      |     |                |  |
|                | A113 | 00:04:33          |   |          |      |     |                |  |
|                | A114 | 00:04:16          |   |          |      |     |                |  |
|                | A115 | 00:04:04          |   |          |      |     |                |  |
|                | A116 | 00:03:57          |   |          |      |     |                |  |
|                | A117 | 00:03:35          |   |          |      |     |                |  |
| G              | 300  | 14                | 0 | 1        | 0    | 0   | 0              |  |
| G              | 301  | 14                | 0 | 1        | 0    | 0   | 0              |  |
| G              | 302  | 15                | 0 | 0        | 0    | 0   | 1              |  |
| G              | 303  | 15                | 0 | 0        | 0    | 0   | 0              |  |
| G              | 304  | 15                | 0 | 0        | 0    | 0   | 0              |  |
| G              | 305  | 14                | 0 | 1        | 0    | 0   | 0              |  |
| G              | 306  | 12                | 0 | 3        | 0    | 0   | 1              |  |

Figure 29 Current Status Page.

## **Status Statistics page**

The **Status Statistics** page shows how long Agents have been in each of the five states for a selected timeframe (Options→Timeframe). The value is expressed both in time units and as a percentage of total time. The filled rectangles in cells are used to visualize the percentage. The cell values in blue indicate that the value has changed during the last database poll.

For Agent Groups, cell values indicate the average values of Agent statuses for the Agent Group.

For ACD, cell values indicate the average value of statuses for all Agent Groups

Figure 30 shows a screenshot of the **Status Statistics** page.

| Status statistics |      | Online<br>(hh:mm:ss) |                  | Offline<br>(hh:mm:ss) | Busy<br>(hh:mm:ss) |                  | Away<br>(hh:mm:ss) |                 | DND<br>(hh:mm:ss) |          |        |
|-------------------|------|----------------------|------------------|-----------------------|--------------------|------------------|--------------------|-----------------|-------------------|----------|--------|
| ACD               |      | 09:43:02 (87.1%)     |                  | 00:00:00 (0.0%)       | 02:00:56 (12.9%)   |                  | 00:00:00 (0.0%)    |                 | 00:00:00 (0.0%)   |          |        |
| G300              | A103 |                      | 07:50:25 (46.0%) | 00:00:00 (0.0%)       |                    | 09:11:24 (54.0%) |                    | 00:00:00 (0.0%) |                   | 00:00:00 | (0.0%) |
|                   | A104 |                      | 12:55:05 (97.6%) | 00:00:00 (0.0%)       |                    | 00:18:53 (2.4%)  |                    | 00:00:00 (0.0%) |                   | 00:00:00 | (0.0%) |
|                   | A105 |                      | 14:13:26 (97.8%) | 00:00:00 (0.0%)       |                    | 00:19:08 (2.2%)  |                    | 00:00:00 (0.0%) |                   | 00:00:00 | (0.0%) |
|                   | A106 |                      | 11:17:07 (66.5%) | 00:00:00 (0.0%)       |                    | 05:41:03 (33.5%) |                    | 00:00:00 (0.0%) |                   | 00:00:00 | (0.0%) |
|                   | A107 |                      | 12:58:59 (97.6%) | 00:00:00 (0.0%)       |                    | 00:19:05 (2.4%)  |                    | 00:00:00 (0.0%) |                   | 00:00:00 | (0.0%) |
|                   | A108 |                      | 12:51:05 (97.6%) | 00:00:00 (0.0%)       |                    | 00:18:46 (2.4%)  |                    | 00:00:00 (0.0%) |                   | 00:00:00 | (0.0%) |
|                   | A109 |                      | 11:02:00 (64.9%) | 00:00:00 (0.0%)       |                    | 05:57:18 (35.1%) |                    | 00:00:00 (0.0%) |                   | 00:00:00 | (0.0%) |
|                   | A110 |                      | 12:56:09 (97.7%) | 00:00:00 (0.0%)       |                    | 00:18:38 (2.3%)  |                    | 00:00:00 (0.0%) |                   | 00:00:00 | (0.0%) |
|                   | A111 |                      | 12:56:50 (97.7%) | 00:00:00 (0.0%)       |                    | 00:18:27 (2.3%)  |                    | 00:00:00 (0.0%) |                   | 00:00:00 | (0.0%) |
|                   | A112 |                      | 11:16:40 (66.3%) | 00:00:00 (0.0%)       |                    | 05:44:39 (33.7%) |                    | 00:00:00 (0.0%) |                   | 00:00:00 | (0.0%) |
|                   | A113 |                      | 12:57:44 (97.6%) | 00:00:00 (0.0%)       |                    | 00:19:00 (2.4%)  |                    | 00:00:00 (0.0%) |                   | 00:00:00 | (0.0%) |
|                   | A114 |                      | 12:55:39 (97.6%) | 00:00:00 (0.0%)       |                    | 00:18:40 (2.4%)  |                    | 00:00:00 (0.0%) |                   | 00:00:00 | (0.0%) |
|                   | A115 |                      | 11:08:07 (65.5%) | 00:00:00 (0.0%)       |                    | 05:51:33 (34.5%) |                    | 00:00:00 (0.0%) |                   | 00:00:00 | (0.0%) |
|                   | A116 |                      | 13:01:56 (97.6%) | 00:00:00 (0.0%)       |                    | 00:19:30 (2.4%)  |                    | 00:00:00 (0.0%) |                   | 00:00:00 | (0.0%) |
|                   | A117 |                      | 13:06:59 (97.6%) | 00:00:00 (0.0%)       |                    | 00:19:22 (2.4%)  |                    | 00:00:00 (0.0%) |                   | 00:00:00 | (0.0%) |
| G3                | 00   |                      | 12:13:52 (85.7   | 00:00:00 (0.0%)       |                    | 02:22:21 (14.3   |                    | 00:00:00 (0.0%) |                   | 00:00:00 | (0.0%) |
| G3                | 01   |                      | 04:28:06 (86.4   | 00:00:00 (0.0%)       |                    | 01:54:50 (13.6   |                    | 00:00:00 (0.0%) |                   | 00:00:00 | (0.0%) |
| G3                | 02   |                      | 12:03:32 (84.6   | 00:00:00 (0.0%)       |                    | 02:28:37 (15.4   |                    | 00:00:00 (0.0%) |                   | 00:00:00 | (0.0%) |
| G303              |      |                      | 11:35:25 (83.1   | 00:00:00 (0.0%)       |                    | 02:37:16 (16.9   |                    | 00:00:00 (0.0%) |                   | 00:00:00 | (0.0%) |
| G304              |      |                      | 12:19:28 (95.8   | 00:00:00 (0.0%)       |                    | 00:33:07 (4.2%)  |                    | 00:00:00 (0.0%) |                   | 00:00:00 | (0.0%) |
| G3                | 05   |                      | 12:02:29 (93.7   | 00:00:00 (0.0%)       |                    | 00:48:02 (6.3%)  |                    | 00:00:00 (0.0%) |                   | 00:00:00 | (0.0%) |
| G3                | 06   |                      | 03:18:20 (80.2   | 00:00:00 (0.0%)       |                    | 03:22:18 (19.8   |                    | 00:00:00 (0.0%) |                   | 00:00:00 | (0.0%) |

Figure 30 Status Statistics Page

# **Call Statistics**

The **Call Statistics** displays the following information (Figure 31): Applicable to both for Agents and Agent Groups:

- Calls Answered the total number of calls answered by an Agent/Agent Group within the selected timeframe.
- Duration Avg. the average duration of calls answered within the selected timeframe.
- Avg. Queue Wait Time the average time calls stayed in the queue before the Agent answered the call.

Applicable to Agents groups only:

- **Calls Received** the total number of calls received by an Agent Group within the selected timeframe.
- **Rejected (Overflow)** the total number of calls received by the group after the maximum **Call Queue** size has been reached.
- **Rejected (Timeout)** the total number of calls received by the group and not answered within the ringing timeout (Group Ring Timeout).
- **Calls Abandoned** the total number of calls received by the group and closed by the user before being answered.
- Avg. Abandon Wait Time the average duration of calls' wait time in the queue filtered for abandoned calls only.

For the ACD row, the corresponding values are totals for all the groups.

| Call s | tatistics | Calls<br>Answered                                                                                                    | Duration Avg<br>(hh:mm:ss) | Queue Wait<br>(hh:mm:ss) | Calls<br>Received | Rejected<br>(Overflow) | Rejected<br>(Timeout) | Calls<br>Abandoned | Abandoned Wait<br>(hh:mm:ss) |
|--------|-----------|----------------------------------------------------------------------------------------------------|----------------------------|--------------------------|-------------------|------------------------|-----------------------|--------------------|------------------------------|
| A      | CD        | 9                                                                                                    | 00:00:02                   | 00:00:06                 | 15                | 0                      | 4                     | 2                  | 00:00:04                     |
| G111   | Agent62   | n in the second second s |                            |                          |                   |                        |                       |                    |                              |
|        | Agent63   |                                                                                                    |                            |                          |                   |                        |                       |                    |                              |
|        | Agent64   |                                                                                                    |                            |                          |                   |                        |                       |                    |                              |
| G      | 111       | 9                                                                                                    | 00:00:02                   | 00:00:06                 | 15                | 0                      | 4                     | 2                  | 00:00:04                     |
| G      | 222       |                                                                                                    |                            |                          | 3                 |                        |                       |                    |                              |

| Call Statistics Detailed Information (15 records) |       |                           |           |             |              |                   |                        |  |  |  |
|---------------------------------------------------|-------|---------------------------|-----------|-------------|--------------|-------------------|------------------------|--|--|--|
| Date/Time                                         | Group | Caller ID                 | Called ID | Called Name | Time on Hold | Time on Live Call | Close Reason           |  |  |  |
| Dec 12/10/10 13:33:16                             | G111  | 20208@sip.epygi.com [SIP] | A61       | Agent61     | 80:00:00     |                   | Abandoned              |  |  |  |
| Dec 12/10/10 13:27:54                             | G111  | 20208@sip.epygi.com [SIP] | .A61      | Agent61     | 00:00:07     | 00:00:01          | Closed By Caller/Agent |  |  |  |
| Dec 12/10/10 12:47:32                             | G111  | 20208@sip epygi com [SIP] | 1         |             | 00:00:15     |                   | Rejected Timeout       |  |  |  |
| Dec 12/10/10 12:47:26                             | G111  | 20208@sip.epygi.com [SIP] | .A61      | Agent61     |              |                   | Abandoned              |  |  |  |
| Dec 12/10/10 12:47:04                             | G111  | 20208@sip epygi.com [SIP] |           |             | 00:00:15     |                   | Rejected Timeout       |  |  |  |
| Dec 12/09/10 15:30:06                             | G111  | 20208@sip epygi com [SIP] | A61       | Agent61     | 00:00:01     | 00:00:01          | Closed By Caller/Agent |  |  |  |
| Dec 12/09/10 15:25:02                             | G111  | 20208@sip.epygi.com [SIP] | A61       | Agentól     | 00:00:01     | 00:00:01          | Closed By Caller/Agent |  |  |  |
| Dec 12/09/10 15:24:55                             | G111  | 20208@sip.epygi.com [SIP] | A61       | Agentó1     | 00:00:02     | 00:00:01          | Closed By Caller/Agent |  |  |  |
| Dec 12/09/10 15:24:12                             | G111  | 20208@sip.epygi.com [SIP] | .A61      | Agent61     | 00:00:03     | 00:00:01          | Closed By Caller/Agent |  |  |  |
| Dec 12/09/10 15:24:04                             | G111  | 20208@sip epygi.com [SIP] | .A61      | Agent61     | 00.00.03     | 00.00.02          | Closed By Caller/Agent |  |  |  |
| Dec 12/09/10 14:50:38                             | G111  | 20208@sip.epygi.com [SIP] | A61       | Agent61     | 00:00:02     | 00:00:04          | Closed By Caller/Agent |  |  |  |
| Dec 12/09/10 14:50:12                             | G111  | 20208@sip.epygi.com [SIP] | .A61      | Agent61     | 00:00:01     | 00:00:02          | Closed By Caller/Agent |  |  |  |
| Dec 12/09/10 14:49:49                             | G111  | 20208@sip.epygi.com [SIP] | A61       | Agent61     | 00.00.03     | 00.00:03          | Closed By Caller/Agent |  |  |  |
| Dec 12/09/10 14:44:12                             | G111  | 20208@sip epygi.com [SIP] |           |             | 00:00:15     |                   | Rejected Timeout       |  |  |  |
| Dec 12/07/10 12:31:32                             | G111  | 20208@sip.epygi.com [SIP] |           |             | 00:00:15     |                   | Rejected Timeout       |  |  |  |

Figure 31 Call Statistics Page

The table under the splitter includes the calls related information. The details are presented below:

- Date/Time call start time
- **Group** ACD group of agent answered the call
- **Caller IP** caller number (PBX, SIP or PSTN)
- Called ID agent number answered the call
- Called Name- Called Agent name.
- Time in Hold time the call stayed in queue before being answered/rejected or canceled the call
- Time in Live call time of call duration with current agent
- Close Reason call's closed reason (Closed by Agent/Caller, Abandoned, Rejected Timeout)

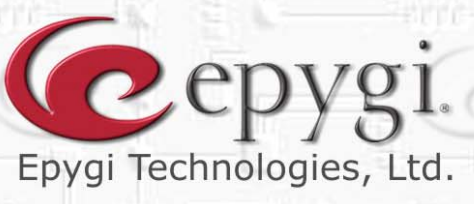

11

11

M

A

n

Rí

R

Copyright 2003-2011 Epygi Technologies, Ltd. All rights reserved